# **Python installeren**

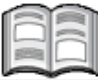

Het installeren van *Python* is vrij eenvoudig. Hieronder beschrijven we de stappen voor het installeren van *Python* op *Windows* en *MacOS*.

Na het installeren kan je Python op dezelfde manier openen als je gewend bent van andere programma's: via het menu Start in *Windows* en Launchpad op de Mac.

## Python installeren op Windows

Als je Python wilt installeren op een computer met Windows, doe je dit zo:

#### Open de webpagina www.python.org in je internetbrowser

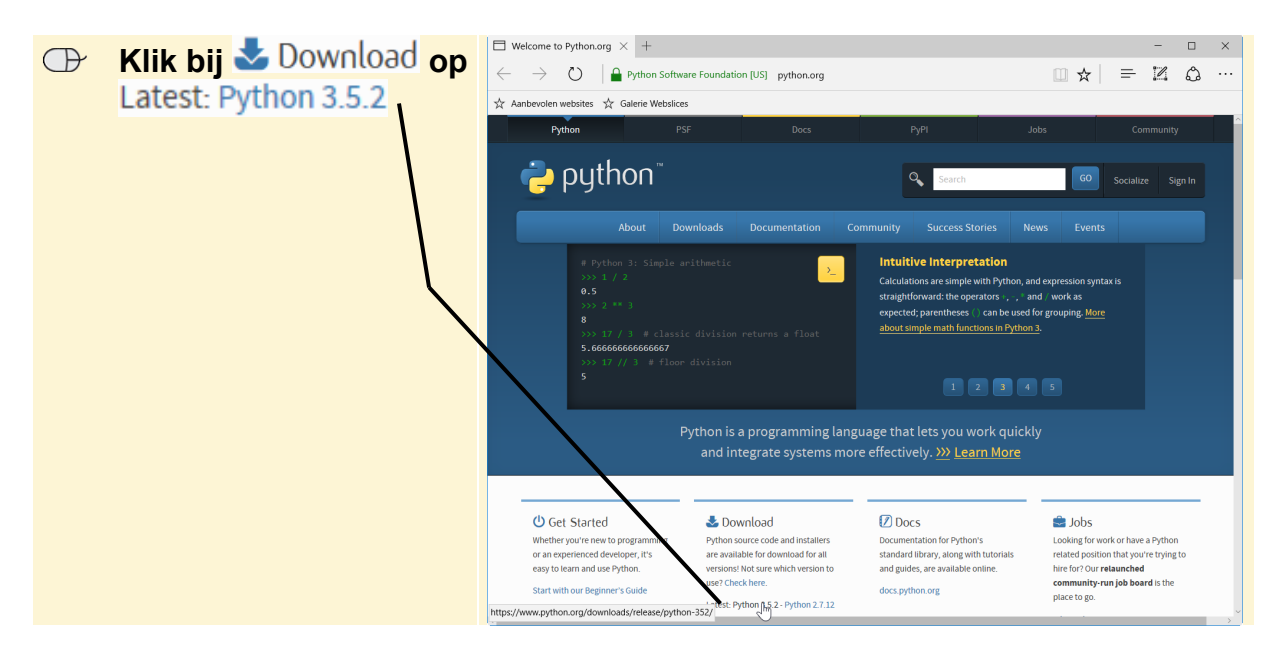

#### ₩ Let op!

Het is niet van belang welke versie van *Python* je precies gaat downloaden, zolang het versienummer maar met een 3 begint.

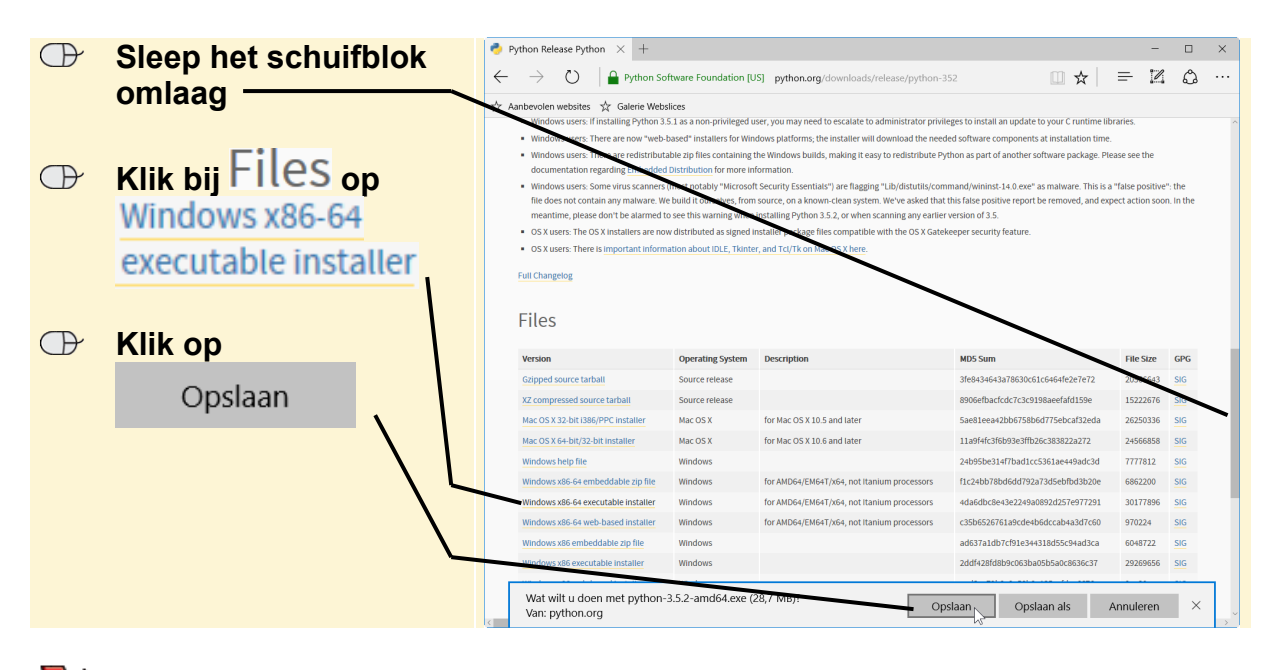

## 💛 Let op!

Het is het beste om *Python* te installeren vanuit een administrator account (beheerdersaccount), dan wordt het programma gelijk geïnstalleerd voor alle gebruikers.

Na het opslaan ga je het installatiebestand uitvoeren:

| -          |          |                                     |                  |                                             |                                  |           |     |
|------------|----------|-------------------------------------|------------------|---------------------------------------------|----------------------------------|-----------|-----|
| Llitucoron |          | Version                             | Operating System | Description                                 | MD5 Sum                          | File Size | GPG |
| Unvoeren   |          | Gzipped source tarball              | Source release   |                                             | 3fe8434643a78630c61c6464fe2e7e72 | 20566643  | SIG |
|            | 1        | XZ compressed source tarball        | Source release   |                                             | 8906efbacfcdc7c3c9198aeefafd159e | 15222676  | SIG |
|            |          | Mac OS X 32-bit I386/PPC installer  | Mac OS X         | for Mac OS X 10.5 and later                 | 5ae81eea42bb6758b6d775ebcaf32eda | 26250336  | SIG |
|            |          | Mac OS X 64-bit/32-bit installer    | Mac OS X         | for Mac OS X 10.6 and later                 | 11a9f4fc3f6b93e3ffb26c383822a272 | 24566858  | SIG |
|            |          | Windows help file                   | Windows          |                                             | 24b95be314f7bad1cc5361ae449adc3d | 7777812   | SIG |
|            |          | Windows x86-64 embeddable zip file  | Windows          | for AMD64/EM64T/x64, not Itanium processors | f1c24bb78bd6dd792a73d5ebfbd3b20e | 6862200   | SIG |
|            | <b>\</b> | Windows x86-64 executable installer | Windows          | for AMD64/EM64T/x64, not Itanium processors | 4da6dbc8e43e2249a0892d257e977291 | 30177896  | SIG |
|            |          | Windows x86-64 web-based installer  | Windows          | for AMD64/EM64T/x64, not Itanium processors | c35b6526761a9cde4b6dccab4a3d7c60 | 970224    | SIG |
|            | <u> </u> | Windows x86 embeddable zip file     | Windows          |                                             | ad637a1db7cf91e344318d55c94ad3ca | 6048722   | SIG |
|            |          | Windows x86 executes trinestatler   | Windows          |                                             | 2ddf428fd8b9c063ba05b5a0c8636c37 | 29269656  | SIG |
|            |          | Windows v86 web baced installer     | Mindow           |                                             | and2ac70b9o34E9b9412Eocfdca66764 | 044204    | SIC |

Het installatievenster wordt geopend:

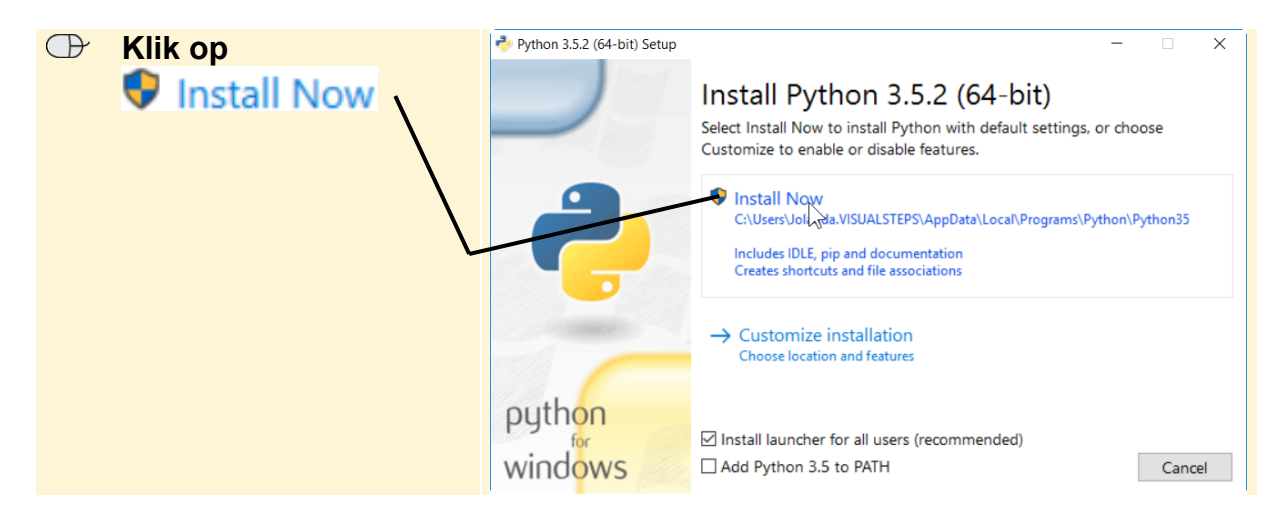

© 2016 Visual Steps™ - Dit is een aanvullend bestand bij de Visual Steps-titel Beginnen met programmeren met Scratch en Python – ISBN 978 90 5905 583 4

Mogelijk wordt je beeldscherm donker en moet je toestemming geven om door te gaan:

#### Geef toestemming om door te gaan

Het installeren wordt gestart en dat duurt even. Daarna:

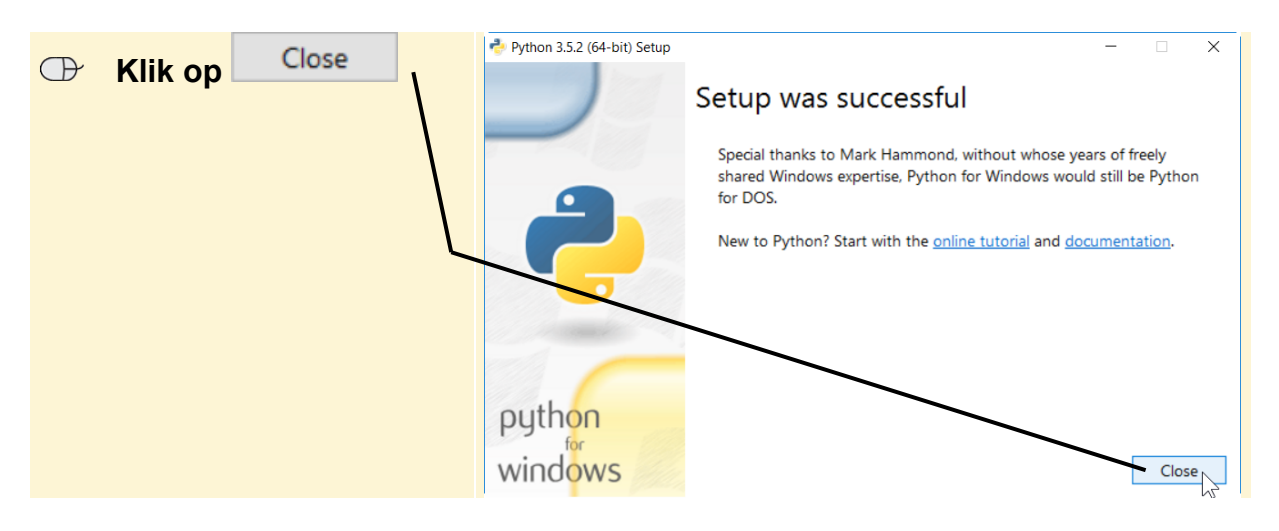

Python is nu geinstalleerd op je computer.

#### Python installeren op een Mac

Als je een Mac gebruikt, ga je in je webbrowser naar **www.python.org/getit/** en klik je op **Download Python 3** om de meest recente installatiebestanden te downloaden voor de Mac.

## ᅛ Let op!

Het is niet van belang welke versie van *Python* je precies gaat downloaden, zolang het versienummer maar met een 3 begint.

Het bestand wordt gedownload. Klik op de knop **Toon downloads** rechtsboven in *Safari* om de downloads te tonen en dubbelklik vervolgens op het bestand dat je ziet.

Het installatievenster wordt geopend. Klik in de opeenvolgende vensters op **Ga door** en tenslotte op **Installeer** om de installatie te starten en uit te laten voeren.